## Comment créer son idHAL ?

https://doc.archives-ouvertes.fr/compte-et-profil/

« J'ai déjà un compte HAL ! Pourquoi ai-je besoin d'un IdHAL ? » Le compte HAL sert à se connecter sur la plateforme et à faire des dépôts de documents à l'aide d'un login et d'un mot de passe. L'IdHAL est un identifiant auteur unique, différent du login. Il permet de rattacher une production à un seul profil auteur.

Se connecter à son compte HAL sur <u>https://hal.archives-ouvertes.fr/</u> ou faire un demande de compte sur la <u>page de connexion</u>.

Lors d'une première connexion, on vous demande de paramétrer vos préférences de dépôt. Si vos affiliations automatiques sont à jour, passez à l'étape 3 création de l'idHAL.

## 1. Préférences de dépôt

Dans l'onglet Mon espace/mon profil, sélectionner les préférences de dépôt et faire vos choix.

| Informations de mon profil HAL   |      |  |  |  |  |
|----------------------------------|------|--|--|--|--|
| ·                                |      |  |  |  |  |
| Préférences de dépôt             |      |  |  |  |  |
| Préférences de réception de cour | riel |  |  |  |  |

| Accu<br>Modi                                                                                       | ueil Dépôt Consultation - Recherc                                          | che Documentation Mon espace -                                                                                                    |   |                                                                          |
|----------------------------------------------------------------------------------------------------|----------------------------------------------------------------------------|----------------------------------------------------------------------------------------------------|---|--------------------------------------------------------------------------|
|                                                                                                    | ification de votre compte                                                  |                                                                                                    | 0 |                                                                          |
| Vou                                                                                                | us pouvez modifier ici vos préférences de dépôt<br>es préférences de dépôt |                                                                                                    |   | choisir une vue détaillée                                                |
| choisir «oui» pour que                                                                             | Les informations choisies ci-dessous apparaîtron<br>Formulaire de dépôt g  | t par defaut à chaque nouveau dépôt. Elles seront modifiables lors de votre dépôt.<br>En sue simple n'apparaissent que les métadonnées obligatoires. Vous pouvez naviguer entre les 2 sues lors de votre dépôt.                                                                                        |   | permet d'ajouter un<br>projet ANR / européen,<br>un résumé, un id ArXiV, |
| automatiquement<br>renseignées lors des<br>dépôts                                                  | Domaines<br>M'ajouter comme auteur                                         | Sciences de Ingénieur (physics)     Afficher la liste des domaines  Doit-on vous associer automatiquement comme auteur de vos nouveaux dépôts ?      Out O Non                                                                                                    |   | Sciences pour l'Ingénieur<br>sera rentré par défaut<br>lors des dépôts   |
| Sélectionnez<br>l'affiliation <b>IEMN</b> (id :<br>1066983) <b>et groupe</b> .<br>Ex : CMNF - IEMN | Affiliation(s)                                                             | Veullez sasir le nom ou l'acronyme de votre laboratoire et le sélectionner dans la liste  IEMN INITUR d'Electronique, de Microellectronique et de Nanotechnologie (EAN) - UNR 8520 Saki (201) Contra de la Recherche Schertifique - Offic Contra haloait de la Recherche Schertifique - JURA JANG CONF |   |                                                                          |

| Affiliation(s)<br>Affilier les auteurs automatiquement | Veuillez saisir le nom ou l'acronyme de votre laboratoire et le sélectionner dans la liste Castrale de Micro Nano Fabrication - IEMN (CMI 5-IEMN (CO21) (1954/60) X Institut d'Electronique, de Microlectronique et de Nanotechnologie (EMN) - UMR 52/0 IEMN (CO21) (1968/2) X Il est recommandé de vérifier les affiliations automatiques des auteurs déduites à partir du document déposé. | activer l'affiliation<br>automatique co-auteurs.<br>Toujours vérifier les<br>propositions faites par HAL |
|--------------------------------------------------------|----------------------------------------------------------------------------------------------------|----------------------------------------------------------------------------------------------------|
|                                                        | Enregistrer les modifications                                                                                                    |                                                                                                    |

## 2. Préférences de réception de courriel

| HAL                                                                           |                                                                                                    |
|-------------------------------------------------------------------------------|----------------------------------------------------------------------------------------------------|
| Informations de mon profil HAL                                                |                                                                                                    |
| Préférences de dépôt                                                          | Pour être automatiquement averti par courriel dès qu'un dépôt est mis en ligne, cochez la/les case(s) |
| Préférences de réception de courriel                                          | Recevoir la confirmation de vos dépôts                                                                |
| Recevoir la confirmation de vos dépôts Oui                                    | Recevoir les notifications lorsque vous êtes                                                          |
| Recevoir les notifications lorsque vous Oui<br>étes identifié comme co-auteur | identifié comme co-auteur                                                                             |
| ✓ Modifier mes préférer                                                       | ices de courriel                                                                                      |

**Bien activer la case « recevoir les notifications lorsque vous êtes identifié comme auteur »** : vous êtes ainsi averti par un mail vous permettant de valider que vous en êtes bien co-auteur : ce dépôt est alors présent dans votre espace et vous pourrez le modifier/le compléter.

## 3. Création de l'idHAL :

Dans l'onglet Mon espace/mon profil/informations de mon profil HAL

| CCSD HAL - Episciences.org - Sciences.conf.org Support | • • • • • • •                                                                                                    | 🕈 🔲 Salha Ouendi + |
|--------------------------------------------------------|----------------------------------------------------------------------------------------------------|--------------------|
|                                                        | Mon espace / Mon profit                                                                                                    |                    |
|                                                        | CCSD                                                                                                    |                    |
|                                                        | Hamadara da nan a prodición da nan a produción da nan a produción da |                    |
|                                                        | HAL                                                                                                    |                    |
|                                                        | Informations de mon profil HAL                                                                                                    |                    |
|                                                        | Veen noon dates NAL : Ealth Council<br>Mon tail : Concernool 1890 • Cliquer sur créer mon idHAL<br>Lange : Varyes<br>Modifier mon pool                                                                                                    |                    |
|                                                        | Préférences de dépôt                                                                                                    |                    |
|                                                        | Préférences de réception de courriel                                                                                                    |                    |

Choisir la chaine de caractères souhaitée pour l'idHAL (par défaut : prénom-nom).

| CCSD HAL | L - Episciences.org - Sciencesconf.org         | Support                                                                               | - A           | fr            | 🔲 Saliha Ouend |
|----------|------------------------------------------------|---------------------------------------------------------------------------------------|---------------|---------------|----------------|
|          | Accueil Dépôt Consultation - Re                | cherche Documentation Mon espace -                                                    | THE S         |               |                |
|          | Regroupez vos formes auteurs et créez votre Id | łAL                                                                                   |               |               |                |
|          | Identifiants                                   | •                                                                                     |               |               |                |
|          | IdHAL                                          | Attention, cet identifiant ne pourra plus être modifié par la suite     saliha-ouendi | idHAL suggéré |               |                |
|          | Autres identifiants chercheur                  | Alignez votre ldHAL avec vos autres identifiants chercheurs                           |               | arXiv• 🕇      | arXiV,         |
|          | Uris de réseaux sociaux                        | Ajoutez vos liens vers les réseaux sociaux                                            |               | arXiv<br>VIAF |                |

Vous pouvez indiquer si vous le souhaitez d'autres identifiants chercheur (arXiV, idRef,...).

Synchroniser avec votre ORCID : prévoir vos identifiants de connexion à orcid.org

Puis, rattacher des formes auteurs présentes sur HAL à votre idHAL en tapant les formes (ex : nom de famille) dans la barre de recherche:

| Mes formes au       | teur                       |   |                          |
|---------------------|----------------------------|---|--------------------------|
| Mes forme           | s auteur                   |   |                          |
| Forme préférée 😡    |                            |   |                          |
| ۲                   | Ghizlane Boussatour        |   | formes                   |
| 0                   | Ghizlaine Boussatour       | ŧ | auteurs.<br>Sélectionner |
| Ajouter une forme : | Boussatour                 |   | pour ajouter             |
|                     | Ajouter une nouvelle forme |   |                          |
|                     | G. Boussatour              |   |                          |

Reproduire l'opération avec différentes graphies, pour ratisser large on peut taper uniquement le nom de famille. Choisir la forme par défaut à afficher. Une fois toutes les formes sélectionnées passez à l'étape suivante : mes publications.

Cliquer sur « voir les publications avec vos formes auteurs »

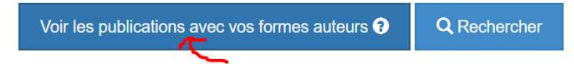

Cocher tous les documents pertinents, décocher les références qui ne sont pas les vôtres (homonymes,...) et cliquer sur ajouter :

×

Ajouter des publications

|     | Amine Abdelkader Guermoudi, Pierre-Yves Cresson, Amaria Ouldabbes, Ghizlane Boussatour, Tuami Lasri. Thermal<br>conductivity and interfacial effect of parylene C thin film using the 3-omega method. <i>Journal of Thermal Analysis and</i>                                                                                                    | Ghizlane Bouss 🗸 |
|-----|----------------------------------------------------------------------------------------------------|------------------|
|     | Calorimetry, Springer Verlag, 2021, 145 (1), pp.1-12. (10.1007/s10973-020-09612-z). (hal-03322499)                                                                                                    |                  |
| 「幸」 | Ghizlane Boussatour. Caractérisation diélectrique et thermique de films biopolymères pour l'électronique flexible haute<br>fréquence. Micro et nanotechnologies/Microélectronique. Université de Lille, 2019. Français. (NNT : 2019LILUI015).<br>(tel-03622465)                                                                                                    | Ghizlane Bouss v |
|     | Ghizlane Boussatour, Pierre-Yves Cresson, Benoit Genestie, Nicolas Joly, T. Lasri. Characterization of biodegradable and<br>biosourced polylactic acid (PLA) substrate in a wide frequency range (0.5-26 GHz). 2017 IEEE MTT-S International<br>Microwave Workshop Series on Advanced Materials and Processes for RF and THz Applications (IMWS-AMP). Sep 2017,<br>Pavia, Italy. pp.1-3, (10.1109/imws-amp.2017.8247428). (hal-03263973) | Ghizlane Bouss v |
| •   | Ghizlane Boussatour, Pierre-Yves Cresson, Benoit Genestie, Nicolas Joly, Jean-François Brun, et al Measurement of the<br>thermal conductivity of flexible biosourced polymers using the 3-omega method. <i>Polymer Testing</i> , Elsevier, 2018, 70,<br>pp.503-510. (10.1016/j.polymertesting.2018.07.026). (hal-02625518)                                                                                                    | Ghizlane Bouss v |

Confirmez : les publications en vert seront conservées et les publications en rouge rejetées du profil

| ublications ajoutées   |                                                                                                    |
|------------------------|----------------------------------------------------------------------------------------------------|
| ublications retirées   |                                                                                                    |
|                        | substrate in a wide frequency range (0,5-26 GHz). 2017<br>IEEE MTT-S International Microwave Workshop Series<br>on Advanced Materials and Processes for RF and THz<br>Applications (IMWS-AMP), Sep 2017, Pavia, Italy.<br>pp.1-3, (10.1109/imws-amp.2017.8247428).<br>(hal-03263973)                                                                                                    |
| Ghizlane<br>Boussatour | Ghizlane Boussatour, Pierre-Yves Cresson, Benoit<br>Genestie, Nicolas Joly, Jean-François Brun, et al<br>Measurement of the thermal conductivity of flexible<br>biosourced polymers using the 3-omega method.<br><i>Polymer Testing</i> , Elsevier, 2018, 70, pp.503-510.<br>(10.1016/j.polymertesting.2018.07.026). (hal-02625518)                                                                 |
| Ghizlane<br>Boussatour | Yannick Dusch, Cécile Ghouila-Houri, Aurélien<br>Mazzamurro, Ghizlane Boussatour, Hatem Dahmani, et<br>al Mise en œuvre de capteurs RF-MEMS acoustiques<br>pour l'industrie 4.0. <i>16emes journées pédagogiques du<br/>CNFM, JPCNFM'2021</i> , CNFM, Dec 2021, Saint-Malo,<br>France. 6 p., J3eA Hors-série 1 - Actes JPCNFM'2021,<br>Volume 21 (2022), (10.1051/j3ea/20221019).<br>(hal-03464507) |
|                        |                                                                                                    |

Fin de la création de l'idHAL.